Pager

# — on Creating Edition Pages

Creating Edition Pages for BLOX Total CMS for InDesign

### » **Removing the Assignments**

Before you create edition pages, you must first remove any Adobe InCopy assignments on the page.

**Step 1** Select all the assets on the first page of the document.

Step 2 Click the BLOX Total CMS menu and select Remove InCopy Assignment. **Step 3** Repeat the process for the remaining spreads in the document. **Step 4** 

Save the document.

## » CREATE THE NEXT EDITION

#### Step 1

Click the BLOX Total CMS menu, select Documents and choose Save As.

### Step 2

In the dialog box that appears, change the Edition Code (E) to the desired edition. Step 3 Click OK. Step 4 Wait for the document to save and for all background functions — folio text variables and Ad Statuses — to complete.

### » **Recreate Assignments**

### Step 1

Select an article or all the articles.

### Step 2

Click the BLOX Total CMS menu and select Create InCopy Assignment.

### Step 3

Answer all the dialogs as desired.

### Step 4

Repeat the process for any other articles that need an assignment.

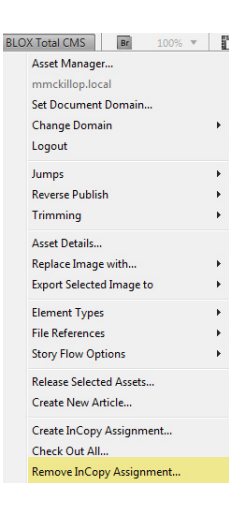

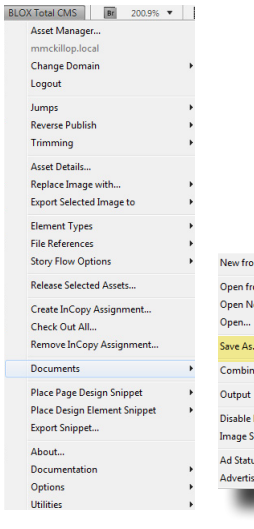

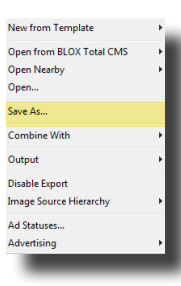

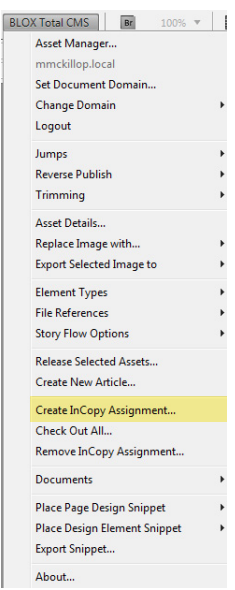